## Installation der Office-Apps auf einem Laptop / Desktop-PC

- 1) Führen Sie diese Anleitung auf dem Laptop / Desktop-PC aus, auf dem Sie die Office-Apps nutzen möchten.
- 2) Gehen Sie mit einem Browser Ihrer Wahl auf die Internetseite <u>www.office.com</u> und loggen Sie sich dort mit ihrem <u>Benutzernamen</u> und ihrem Passwort ein:

Lehrkräfte: nachname@igs-oppenheim.de

Schülerinnen und Schüler: vorname.nachname@igs-oberstufe.de

3) Gehen Sie dann auf "Apps installieren" und wählen Sie den Reiter "Mircosoft 365-Apps" aus. Dann wird die "OfficeSetup.exe" heruntergeladen, die anschließend ausgeführt werden muss, um die Installtion zu starten.

| Willkommen bei Microso | ft 365                                               | Apps installieren ~                                     |
|------------------------|------------------------------------------------------|---------------------------------------------------------|
| <br>Emofekien          | Microsoft 365<br>Enthält Outlook<br>Excel, PowerPoir | -Apps<br>, OneDrive for Business, Word,<br>nt und mehr. |
| Empionien              | Weitere Instal                                       | lationsoptionen                                         |

Microsoft

Anmelden

Kein Konto? Erstellen Sie jetzt eins!

Sie können nicht auf Ihr Konto zugreifen?

4) Starten Sie die Installation und öffnen Sie anschließend eine der Mircrosoft-Apps ihrer Wahl.

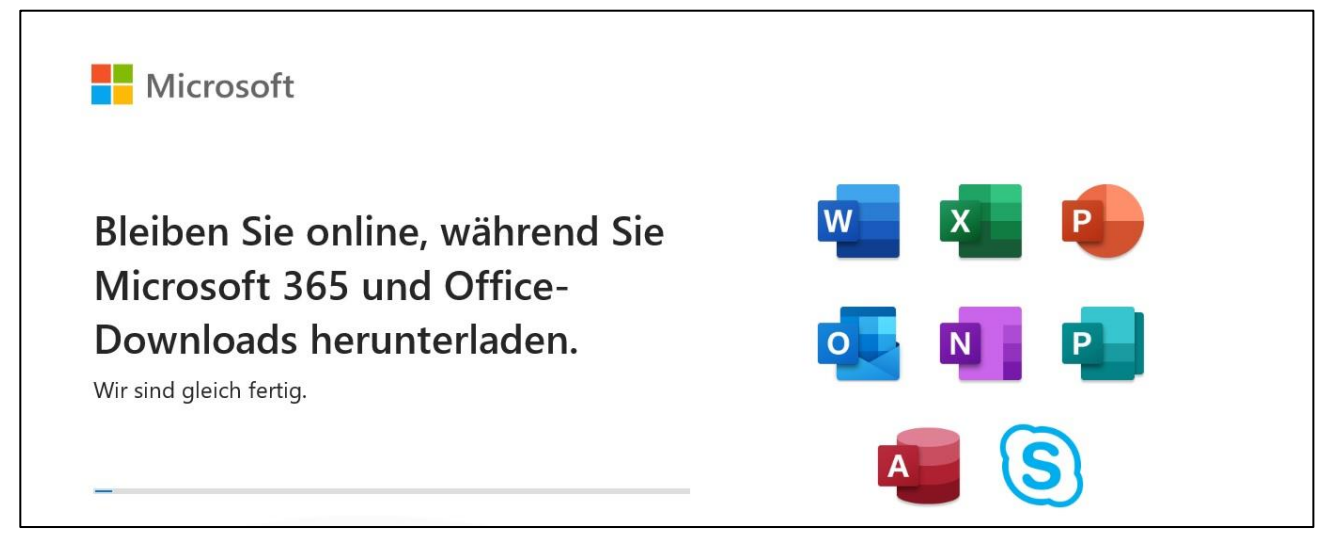

5) Sie werden nun nochmals aufgefordert sich mit ihren Microsoft-Zugangsdaten (siehe oben) anzumelden. Nach der Überprüfung und Verknüpfung der Lizenz, können Sie nun die Microsoft-Apps auf ihrem Laptop / Desktop-PC auch im Offline-Modus nutzen.

Viel Erfolg!

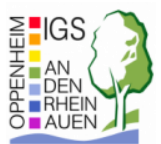